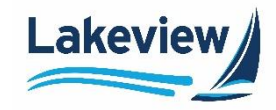

After logging in to the **Delegated/Closed Loan Portal**, follow the steps below to upload loan documents:

1. On the left navigation pane, click **Closed Loan** and select **Deliver Loans / TDOCS** on the left side navigation toolbar.

| Turn Times                |
|---------------------------|
| Registration/Lock/Pricing |
| Current Rate Sheet        |
| Closed Loan               |
| Deliver Loans / TDOCS     |
| Reporting                 |
| Resources <b>*</b>        |
| Admin 🝷                   |
| User Profile              |
| Logout                    |

- *Note:* Pay special attention to the naming convention guidelines on the **Image Upload** screen. If the documents are not correctly named, they will not be associated with the correct loan file.
  - All **initial submission packages** must be named with the following naming convention: **SellerLoanNumber\_BorrowerLastName\_DescriptionofFile**.

*Example:* 123456789\_Doe\_Submission

• All trailing documents must be named with the following naming convention: SellerLoanNumber\_BorrowerLastName\_TDOC\_DescriptionofFile.

Example: 123456789\_Doe\_TDOC\_Appraisal

2. Click Upload Load Images to 6033-Bayview/Lakeview CLDD.

Upload Loan Images to 6033 - Bayview/Lakeview CLDD

Please note that individual files cannot exceed 115 MB in size; files above 115 MB may not be processed.

Lakeview Loan Servicing Proprietary and Confidential Orig: August 6, 2015\_CR\_LS\_KC Correspondent Client Deliver Loans and TDocs Page 1 of 3

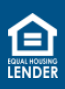

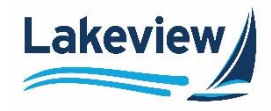

*Note:* Alternately, to upload **trailing documents** directly to the loan file, use the **Loan Search** option found in the **Reports Menu** screen.

| Reports Menu |                            |        |
|--------------|----------------------------|--------|
|              | ●Loan Number<br>○Last Name | Search |

• Once the file is opened, click **Upload files to this loan** and continue the steps below.

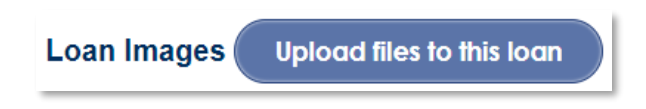

3. In the **Select files** dialog box, click **Add files** to search your computer for the required loan document(s).

| Add files to the upload queue and click the start button. |      |        |  |  |
|-----------------------------------------------------------|------|--------|--|--|
| Filename                                                  | Size | Status |  |  |
|                                                           |      |        |  |  |
|                                                           |      |        |  |  |
| Drag files here.                                          |      |        |  |  |
|                                                           |      |        |  |  |
|                                                           |      |        |  |  |
| Add Fire A Chedural and                                   |      |        |  |  |
| Add files I Start upload                                  | 0.6  | 0%     |  |  |

*Note:* You can also drag files into the dialog box to add them.

Lakeview Loan Servicing Proprietary and Confidential Orig: August 6, 2015\_CR\_LS\_KC Correspondent Client Deliver Loans and TDocs Page 2 of 3

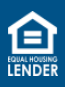

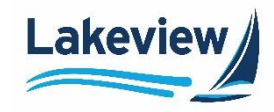

4. When the desired file displays in the dialog box, click **Start upload**.

*Note:* To delete a file that you may have mistakenly added, click the red circle.

| H Select files<br>Add files to the upload queue and click the start button. |      |        |  |  |
|-----------------------------------------------------------------------------|------|--------|--|--|
| Filename                                                                    | Size | Status |  |  |
| 123456789_Test_Appraisal.png                                                | 9 KB | 0%     |  |  |
|                                                                             |      | 1      |  |  |
| Add files Add files                                                         | 9 KB | 0%     |  |  |

5. Once complete, a pop-up window appears indicating that the upload is complete. Click **OK** to close.

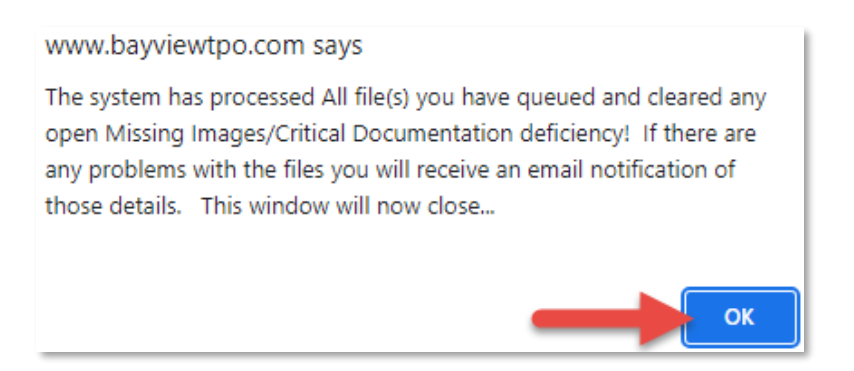

Lakeview Loan Servicing Proprietary and Confidential Orig: August 6, 2015\_CR\_LS\_KC Correspondent Client Deliver Loans and TDocs Page 3 of 3

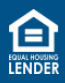